## Capturer et couper des vidéos en toute simplicité

Par Julien Laffargue, professeur d'espagnol au lycée Paul Claudel de Laon

## I) Choisir le bon navigateur web :

Un navigateur web est un logiciel permettant de consulter les sites et les pages internet. Il en existe plusieurs -entièrement gratuits- pour Windows, les trois plus courants étant Microsoft Internet Explorer (installé automatiquement sur tous les PC achetés dans le commerce traditionnel), Google Chrome, et Mozilla Firefox. Je vous conseille fortement d'utiliser ce dernier, c'est sans nul doute le plus fiable et le plus performant. Pour ceux qui ne le possèderaient pas encore, le pilote du logiciel est téléchargeable à l'adresse suivante : www.mozilla.org/fr/firefox/new/ [placez le curseur de votre souris sur le lien et maintenez enfoncée la touche Ctrl de votre clavier puis cliquez le bouton gauche de la souris].

Suivez scrupuleusement les indications qui s'inscrivent sur votre écran pour correctement installer Mozilla Firefox sur votre disque dur. Une fois l'installation terminée, l'icône suivante apparaîtra sur le bureau de votre ordinateur :

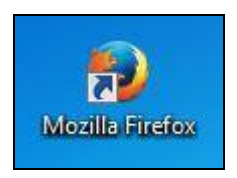

Ouvrez le logiciel à l'aide votre souris (double clic gauche) :

- On vous demandera certainement si vous souhaitez faire de Mozilla Firefox votre navigateur par défaut. Acceptez ;
- Peut-être la barre de menus horizontale ne sera-t-elle pas visible, tout en haut de votre écran (elle se compose des inscriptions « Fichier - Édition - Affichage - Historique -Marque-pages - Outils »), auquel cas placez le curseur de votre souris dans la partie grisée (ou bleutée, ça dépend des ordinateurs), au-dessus de la barre de navigation dans laquelle vous tapez les adresses des sites ; faites clic droit, placez votre curseur sur « Barre de menus » et appuyez sur le bouton gauche de la souris ;
- Nous allons effectuer un dernier paramétrage : choisissez « Outils » dans la barre de menus que nous venons de faire apparaître, puis « Options » dans la bande déroulante. Une fenêtre s'ouvre (IMAGE 1). Cliquez « Général » (encadré de rouge dans l'IMAGE 1);

|                                                       |                                                                | 5                                                                       |                                                                     | 100                              | 0                    | 0          | -10):       |  |
|-------------------------------------------------------|----------------------------------------------------------------|-------------------------------------------------------------------------|---------------------------------------------------------------------|----------------------------------|----------------------|------------|-------------|--|
| Général                                               | Onglets                                                        | Contenu                                                                 | Applications                                                        | Vie privée                       | Sécurité             | Sync       | Avancé      |  |
| Pistage<br>In <u>d</u> iqu<br>Indiqu<br>Ne rie        | ier aux sites<br>i <u>e</u> r aux sites<br>n indiquer a        | s que je ne so<br>s que je souh<br>aux sites con                        | puhaite pas être<br>naite être pisté<br>ncernant <u>m</u> es pré    | pisté<br>iférences de p          | pistage              |            |             |  |
| Listerious                                            | pius                                                           |                                                                         |                                                                     |                                  |                      |            |             |  |
| Rèales de                                             | conservativ                                                    | n · ne iam                                                              | ais conserver l'h                                                   | istorique                        |                      |            | 1           |  |
|                                                       |                                                                |                                                                         |                                                                     |                                  |                      |            |             |  |
| Firefo<br>histor                                      | x <mark>uti</mark> lise <mark>r</mark> a le<br>ique de vot     | es mêmes pa<br>tre navigatio                                            | aramètres que po<br>n.                                              | our la navigat                   | ion privée e         | t ne conse | rvera aucun |  |
| Firefo<br>histor<br>Vous                              | x utilisera le<br>ique de vot<br>voulez peut                   | es mêmes pa<br>tre navigatio<br>t-être efface                           | aramètres que po<br>n.<br>r la totalité de l'h                      | our la navigat<br>sistorique act | ion privée e<br>uel. | t ne conse | rvera aucun |  |
| Firefo<br>histor<br>Vous<br>Barre d'ad                | x utilisera le<br>ique de vot<br>voulez peut<br>resse          | es mêmes pa<br>tre navigatio<br>t-être efface                           | aramètres que pr<br>n.<br>r la totalité de l'H                      | our la navigat<br>historique act | ion privée e<br>uel. | t ne conse | nvera aucun |  |
| Firefo<br>histor<br>Vous<br>Barre d'ad<br>Lors de l'u | x utilisera la<br>ique de vot<br>voulez peut<br>resse<br>resse | es mêmes pa<br>tre navigatio<br>t-être efface<br>e la <u>b</u> arre d'a | aramètres que pr<br>n.<br>r la totalité de l'H<br>udresse, suggérei | our la navigat<br>historique act | ion privée e<br>uel. | t ne conse | rvera aucun |  |

IMAGE 1

 Sélectionnez « Toujours demander où enregistrer les fichiers » (encadré de vert dans l'IMAGE 2) afin de pouvoir choisir systématiquement l'endroit du disque dur vers lequel exporter vos fichiers, lors d'un téléchargement.

| Général Onglets Contenu Applications Vie privée Sécurité Sync Avancé   Démarrage Image Image < | tions                                                                             |                                                                            |                       |               |              |                | S   |
|----------------------------------------------------------------------------------------------------|-----------------------------------------------------------------------------------|----------------------------------------------------------------------------|-----------------------|---------------|--------------|----------------|-----|
| Démarrage<br>▼ Toujours <u>v</u> érifier au démarrage que Firefox est le navigateur par défaut<br>Firefox est votre navigateur par défaut<br>Au <u>d</u> émarrage de Firefox : Afficher ma page d'accueil<br>Page d'accueil : www.google.fr<br>Pages co <u>u</u> rantes <u>Marque-page</u> <u>Restaurer la configuration par défaut</u><br>Téléchargements<br>● <u>En</u> registrer les fichiers dans le dossier <u>Bureau</u> <u>Parcourrir</u><br>● <u>T</u> oujours demander où enregistrer les fichiers                                                                                                    | Général Onglets                                                                   | Contenu Applicat                                                           | ions Vie privée       | Gécurité      | Sync Sync    | Avancé         |     |
| Page d'accueil : www.google.fr   Pages courantes Marque-page   Restaurer la configuration par défaut   Téléchargements   Enregistrer les fichiers dans le dossier   Bureau   Parcourrir   O Loujours demander où enregistrer les fichiers                                                                                                    | Démarrage<br>Toujours <u>v</u> érifie<br>Firefox est votre<br>Au démarrage de Fii | r au démarrage que Firo<br>navigateur par défaut<br>refox : Afficher ma pa | efox est le navigater | ur par défaut | t<br>T       |                |     |
| Téléchargements    Enregistrer les fichiers dans le dossier Bureau   Ioujours demander où enregistrer les fichiers                                                                                                    | P <u>ag</u> e d'accueil : w                                                       | ww.google.fr<br>Pages co <u>u</u> rantes                                   | Marque-page           | Restaure      | r la configu | ration par déf | aut |
| <u>I</u> oujours demander où enregistrer les fichiers                                                                                                    | Téléchargements                                                                   | chiers dans le dossier                                                     | 📰 Bureau              |               |              | Parcour        | ir  |
|                                                                                                    | Ioujours deman                                                                    | ıder où enregistrer les fi                                                 | chiers                |               |              |                |     |
|                                                                                                    |                                                                                   |                                                                            |                       |               |              |                |     |
| OK Annuler Aide                                                                                                    |                                                                                   |                                                                            |                       | OK            | Annuler      | Aid            | e   |

## II) Capturer des vidéos avec Flash Video Downloader :

- Flash Video Downloader est une « extension » pour Mozilla Firefox, une application à installer qui ajoute des fonctionnalités à notre navigateur internet préféré. Rendez-vous sur la page suivante : <u>https://addons.mozilla.org/fr/firefox/addon/flash-video-downloader/</u>
- Lancez le téléchargement de l'extension en cliquant « Add to Firefox » (encadré de violet dans l'IMAGE 1). Laissez-vous ensuite guider par les instructions qui s'affichent à l'écran.

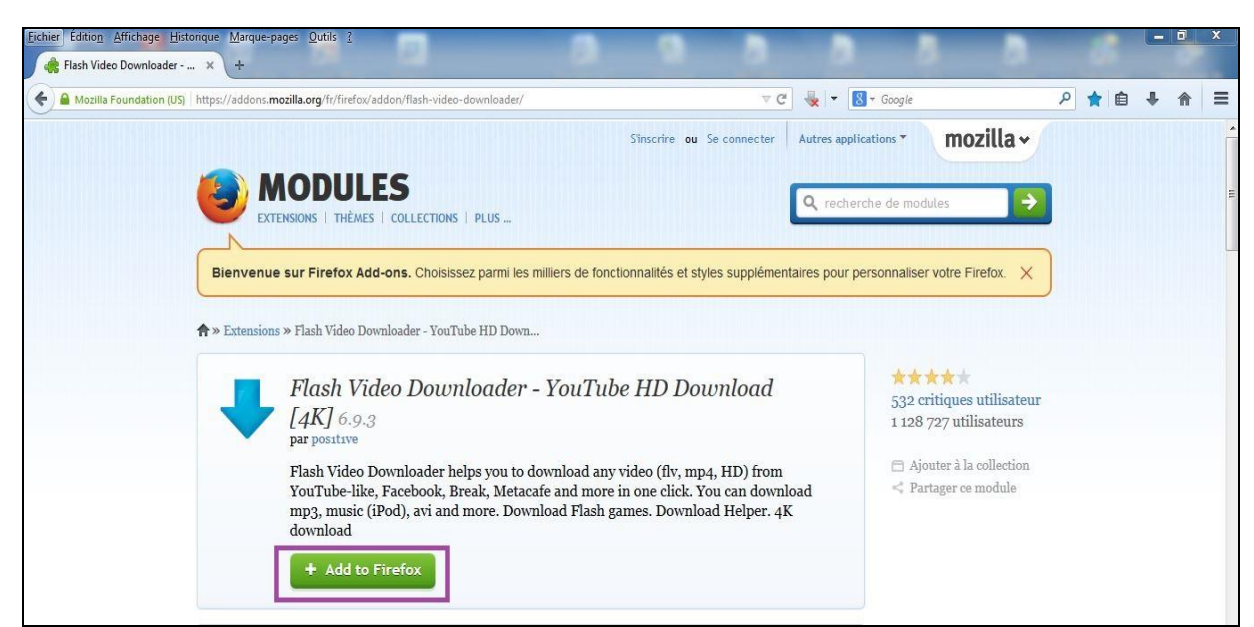

IMAGE 1

- Une fois l'extension installée et Firefox redémarré, vous remarquez l'apparition d'une flèche grise barrée par une petite croix rouge à la droite de votre barre de navigation (encadré jaune dans l'IMAGE 2);

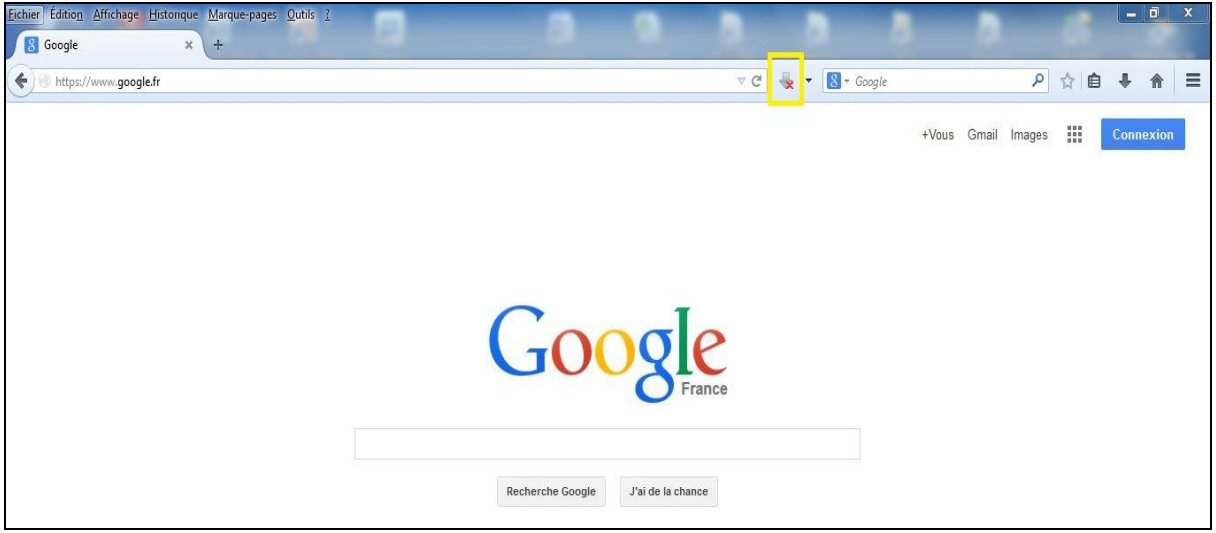

IMAGE 2

- Consultez à présent une vidéo sur le site internet de votre choix (<u>www.youtube.com</u> ou <u>www.rtve.es</u>, par exemple). La flèche devient alors bleue et la petite croix rouge disparaît (encadré jaune dans l'**IMAGE 3**).

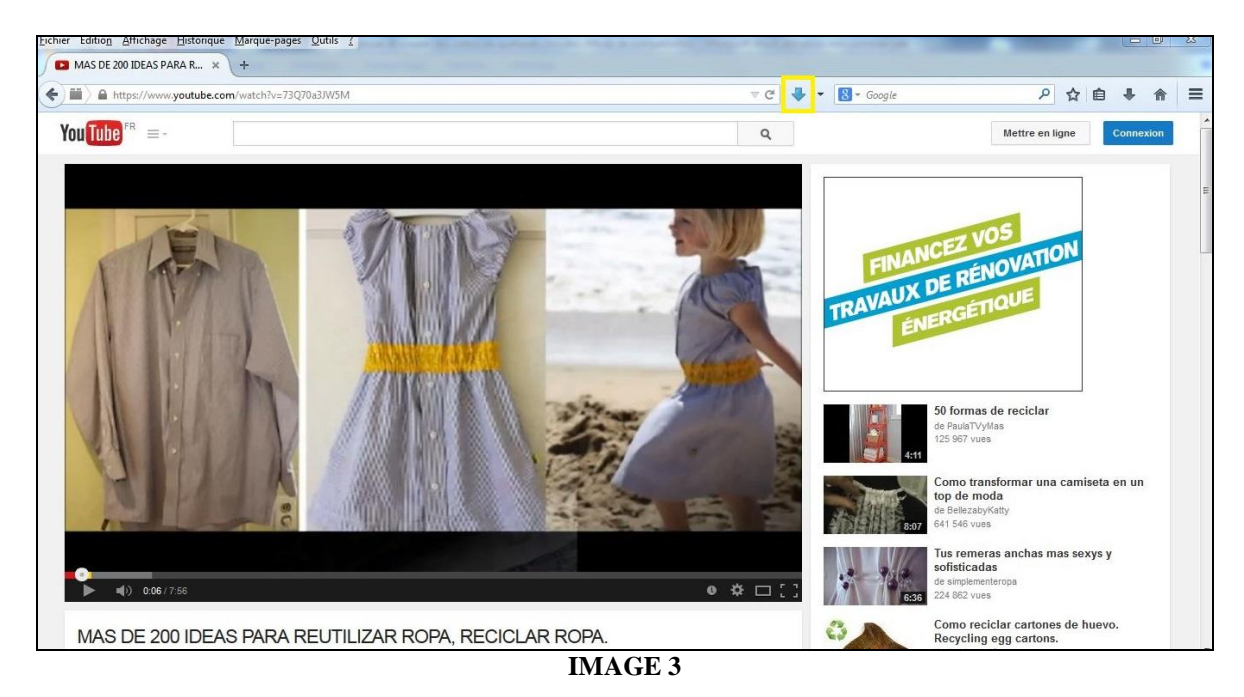

Cliquez cette flèche bleue pour faire apparaître une bande déroulante proposant plusieurs possibilités de téléchargement. Placez le curseur de votre souris sur la petite icône rectangulaire contenant une inscription bleue (il s'agit du format vidéo .mp4) et accompagnée de la précision « (Low) » dans son descriptif. Une fenêtre s'ouvre automatiquement, sélectionnez alors « Download ». Enfin, définissez l'endroit du disque dur où vous souhaitez enregistrer et sauvegarder la vidéo.

<u>**REMARQUE</u></u> : cette méthode est hautement fiable. Cependant, sachez que certains sites sont protégés et empêchent le téléchargement de leurs contenus.</u>** 

## III) Couper des vidéos avec Freemake Video Converter :

 Rendez-vous sur la page <u>www.freemake.com</u> pour y télécharger le pilote du logiciel gratuit Freemake Video Converter. Cliquez « Download now » (encadré de blanc dans l'IMAGE 1);

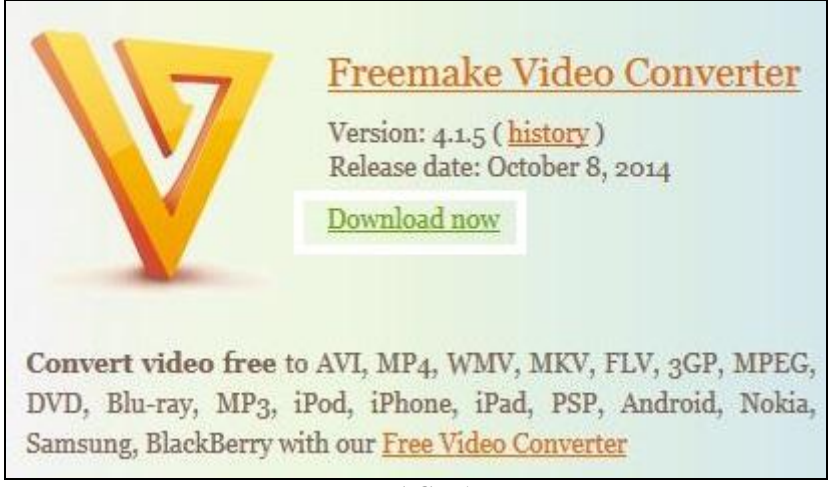

IMAGE 1

- Une fois le pilote téléchargé, lancez son installation sur votre disque dur (double clic gauche). Préférez l'installation personnalisée [« Custom Installation (Advanced) »] à chaque fois que cela vous est proposé et prenez soin de ne pas installer les différents *plug in* parasites mis à votre disposition (soit en les décochant soit en sélectionnant « Ne pas accepter d'installer »), « Microsoft .NET Framework » étant l'exception à la règle puisqu'il est indispensable au bon fonctionnement du logiciel.
- Ouvrez à présent le logiciel, puis cliquez « +Vidéo » (entouré en rose dans l'IMAGE 2) pour éditer la vidéo que vous souhaitez couper. <u>Attention</u> : ne vous étonnez/inquiétez pas si cela prend parfois du temps, Freemake Video Converter éprouve des difficultés à traiter les fichiers lourds ;
- Cliquez le bouton entouré de gris dans l'IMAGE 2 afin de lancer le lecteur vidéo du logiciel (IMAGE 3). Le gros bouton encadré de vert dans l'IMAGE 3 sert à consulter ou à mettre en pause la vidéo ; le plus petit se trouvant juste à gauche à stopper le visionnage du fichier ;

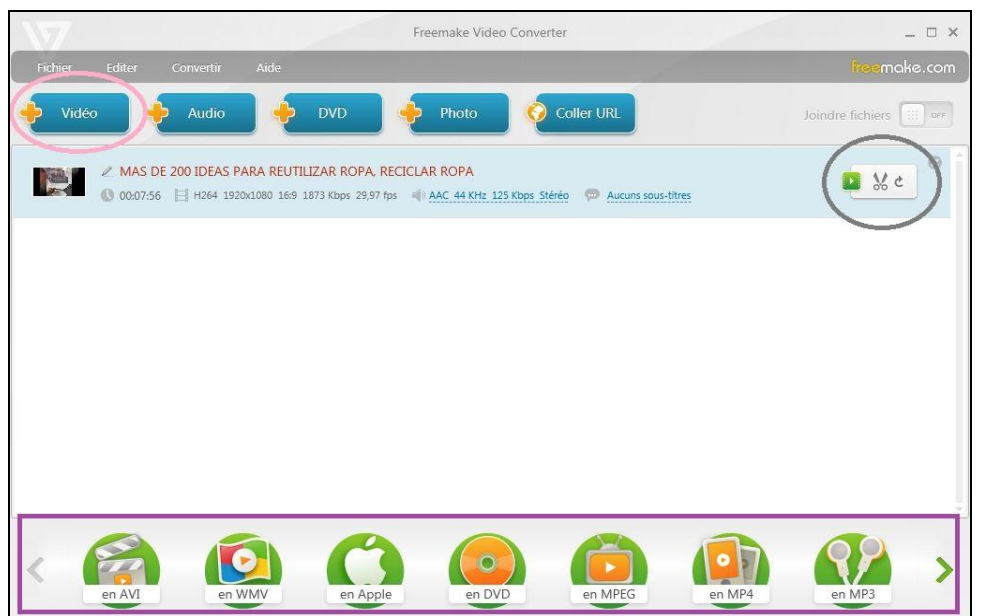

IMAGE 2

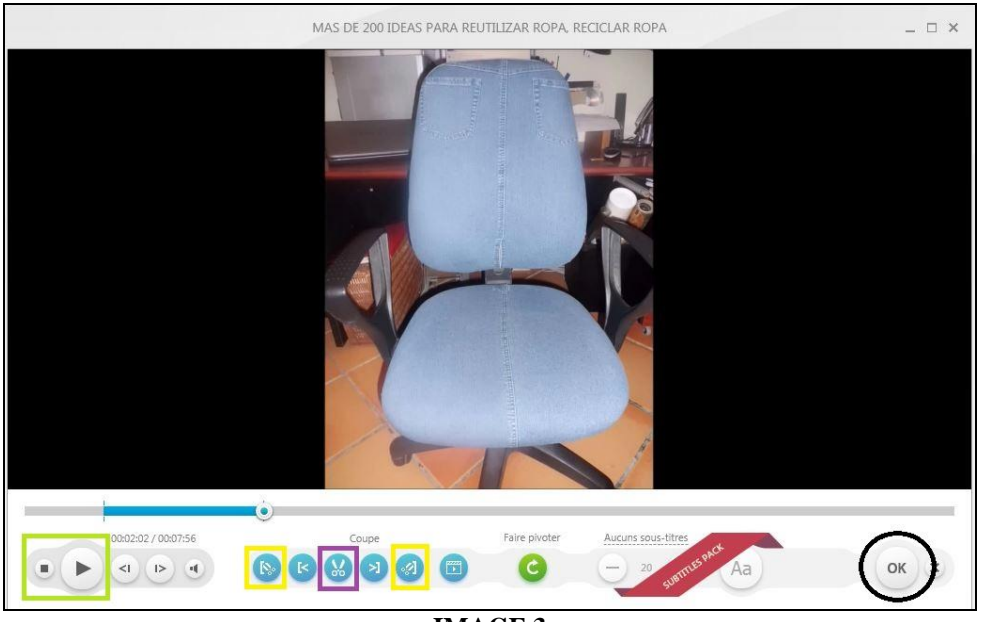

IMAGE 3

- Définissez le début et la fin du passage de la vidéo que vous voulez supprimer à l'aide des boutons encadrés de jaune dans l'IMAGE 3, puis coupez à l'aide de celui encadré de violet dans l'IMAGE 3 ;
- Faites « OK » (entouré en noir dans l'IMAGE 3) : le lecteur vidéo se ferme et vous revenez à l'interface de l'IMAGE 2 ;
- Choisissez le format vidéo dans lequel vous désirez sauvegarder votre travail (encadré violet dans l'IMAGE 2). <u>Remarque</u> : vous pouvez éventuellement ne conserver que le son grâce à la fonctionnalité « en mp3 ».

Une fenêtre s'ouvre : sélectionnez l'espace du disque dur où vous souhaitez stocker votre fichier vidéo (entouré en vert dans l'IMAGE 4) et lancez la sauvegarde (entouré en marron dans l'IMAGE 4). L'opération peut une fois de plus prendre quelques minutes, Freemake Video Converter éprouvant des difficultés à traiter les vidéos lourdes, je vous le rappelle.

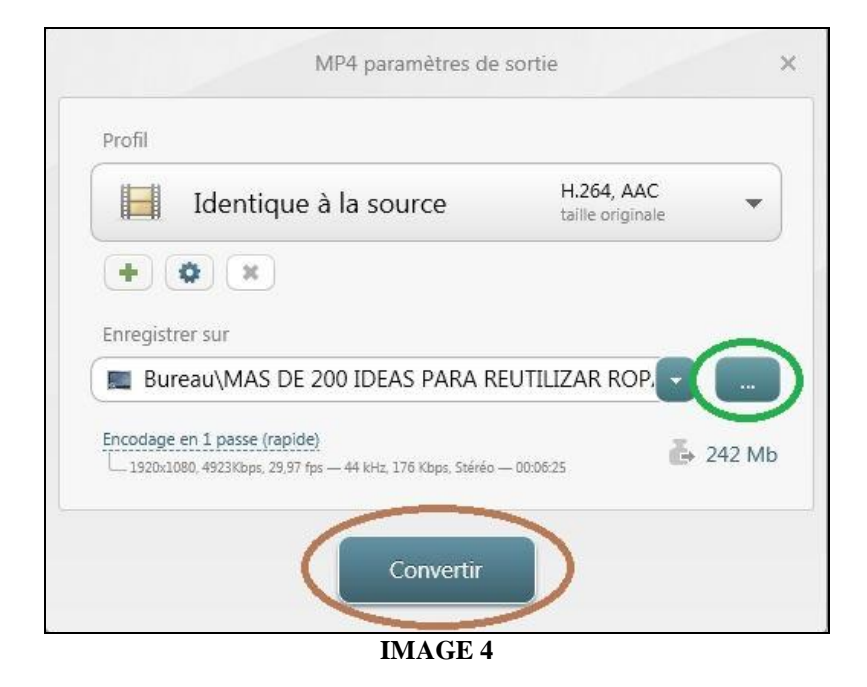

<u>**REMARQUE</u></u>: Freemake Video Converter offre bien d'autres possibilités : celle d'extraire directement le son d'une vidéo Youtube sans avoir à télécharger cette dernière, celle d'extraire les chapitres d'un DVD, celle de graver un DVD à partir de vos fichiers vidéos, celle de réaliser des montages vidéo, photo, son ou son/photo, etc. Je vous invite à les découvrir par vous-même !</u>**